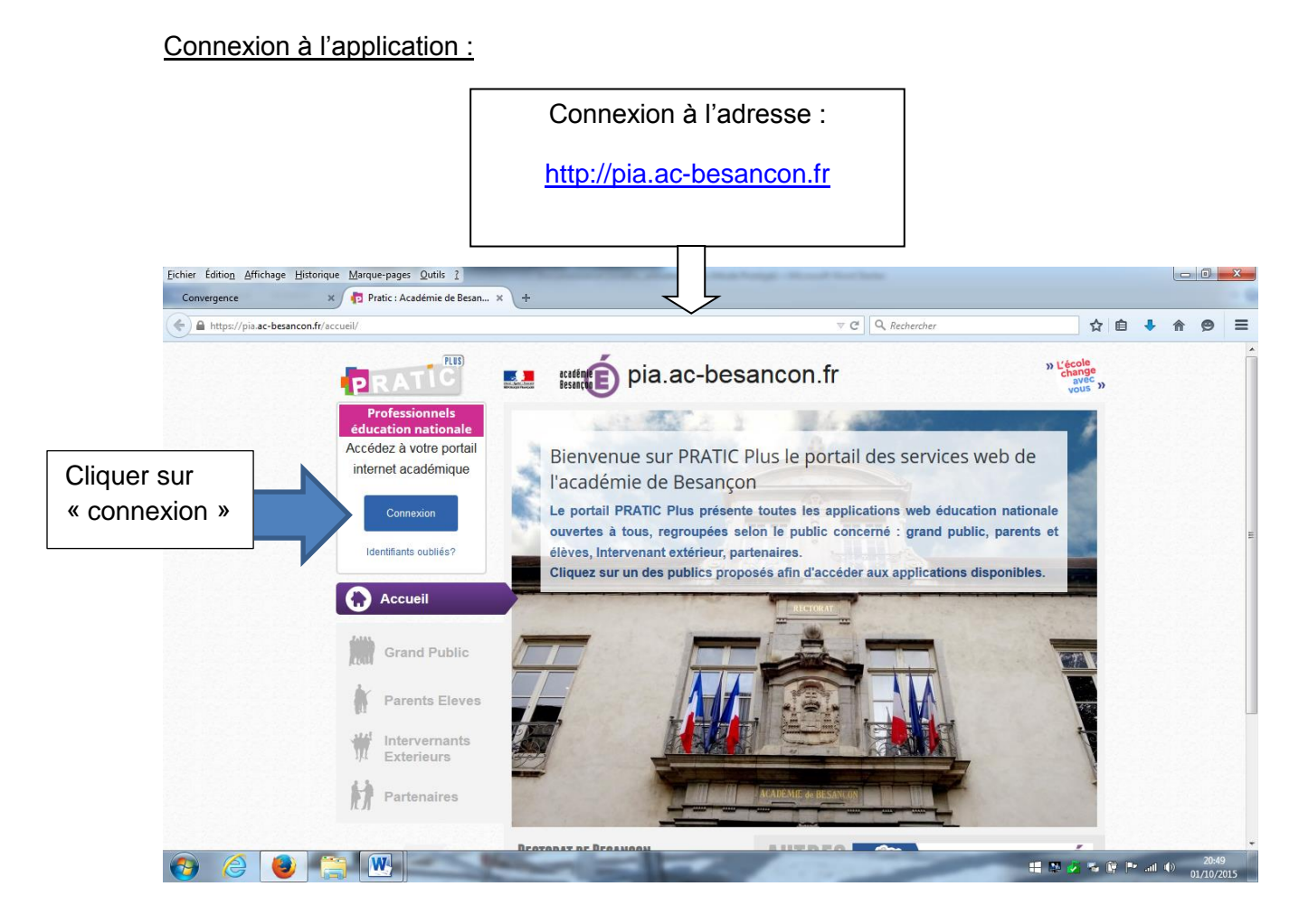

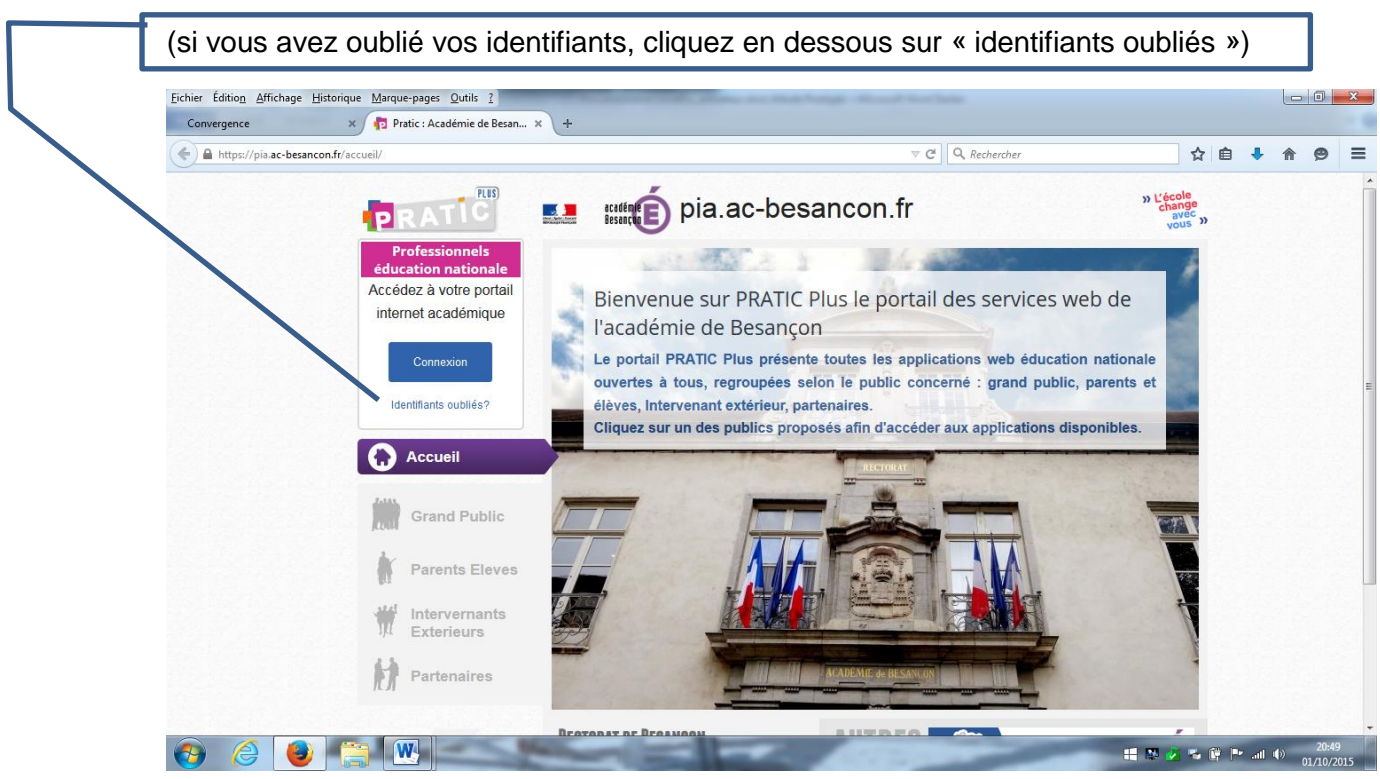

# Cliquer sur « ajouter des widgets » sous l'onglet ENOE

|                                   | Eichier Édition Affichage Historique Marque                                                                                                    | e-pages Qutils ?                                                                                                    | Charles                                                                                                    |                                                                                                    |
|-----------------------------------|----------------------------------------------------------------------------------------------------|----------------------------------------------------------------------------------------------------|----------------------------------------------------------------------------------------------------|----------------------------------------------------------------------------------------------------|
|                                   | Convergence 🗙 🔁 pia                                                                                                    | a.ac-besancon.fr :: Accueil × +                                                                                                    |                                                                                                    | -                                                                                                    |
|                                   | A https://pia.ac-besancon.fr/pia/portal/m                                                                                                    | ypage.php#                                                                                                    | ⊽ C Rechercher                                                                                                    | ☆ ♪ ♠ 😕 🗏                                                                                                    |
|                                   | PRATIC Mo                                                                                                    | rel Sandy 🔒 Déconnexion                                                                                                    |                                                                                                    | itserten                                                                                                    |
|                                   | Légende                                                                                                    | Réseau public Réseau agriates Réseau interne                                                                                                    |                                                                                                    | Aiouter des widgets Options                                                                                                    |
|                                   | Réseau public<br>Réseau agriates                                                                                                    | Informations                                                                                                    | Le livre élu                                                                                                    |                                                                                                    |
|                                   | Réseau interne                                                                                                    | Infos de gestion Infos techniques Académie Signalé                                                                                                    | le live 57/11                                                                                                    |                                                                                                    |
|                                   | Q 0                                                                                                    | Aucune information disponible pour le moment                                                                                                    |                                                                                                    |                                                                                                    |
| « livre »                         | Bibliothèque de widgets v                                                                                                    |                                                                                                    | Université FC                                                                                                    |                                                                                                    |
|                                   |                                                                                                    |                                                                                                    | J U FC                                                                                                    |                                                                                                    |
|                                   |                                                                                                    | Mes ressources métier                                                                                                    | UTBM                                                                                                    |                                                                                                    |
|                                   |                                                                                                    | enszb 🗸                                                                                                    | Eutom                                                                                                    |                                                                                                    |
|                                   |                                                                                                    |                                                                                                    |                                                                                                    | l                                                                                                    |
|                                   |                                                                                                    | 🐋 💭 GAIA 🛒 🎫                                                                                                    |                                                                                                    |                                                                                                    |
|                                   |                                                                                                    |                                                                                                    |                                                                                                    |                                                                                                    |
|                                   | 🔽 🛛 🔀 🌮 🏑 🔤 🧧                                                                                                    | a 📃 📑 🖻                                                                                                    |                                                                                                    | 🖺 🚺 🐨                                                                                                    |
|                                   |                                                                                                    |                                                                                                    |                                                                                                    |                                                                                                    |
|                                   |                                                                                                    |                                                                                                    | ALC: NO DE LA COMPANY                                                                                                    | 📲 🌇 🌽 🥦 🔐 🍽 📶 🕕 20:47                                                                                                    |
|                                   |                                                                                                    |                                                                                                    | 11.20                                                                                                    | # 🏝 🌌 🀾 🛱 🏴 ant Φ) 2044/<br>01/10/2015                                                                                                    |
|                                   | Eichier Edition Affichage Historique Marque-<br>Convergence                                                                                                    | pages Qutils 2<br>c-besanconfr: Accuel X +                                                                                                    |                                                                                                    | ## 20 ≤ % # P at 0 01/10/2015                                                                                                    |
|                                   | Echier Édition Affichage Historique Marque-<br>Convergence × P pia.a                                                                                                    | anges Qutils 2<br>c-besanconfr:: Accueil x +                                                                                                    | ⊽ C Q Rechercher                                                                                                    | # 20 2 75 (P P at 0) 20205                                                                                                    |
|                                   | Eichier Édition Affichage Historique Marque-r<br>Convergence × P pia.a<br>• https://pia.ac-besancon.fr/pia/portal/myp                                                                                                    | pages Qutils 2<br>c-besanconfr:: Accueil × +<br>bage.php#                                                                                                    | ⊽ C ] Q. Rechercher                                                                                                    |                                                                                                    |
|                                   | Eichier Édition Affichage Historique Marque-<br>Convergence × P pia.a                                                                                                    | el Sandy @ Déconnexton                                                                                                    | ⊽ C ] Q Rechercher                                                                                                    |                                                                                                    |
|                                   | Eichier Édition Affichage Historique Marquery<br>Convergence × P pia.a<br>Convergence × P pia.a                                                                                         | el Sandy @ Déconnexton                                                                                                    | ⊽ C ] Q. Rechercher                                                                                                    |                                                                                                    |
|                                   | Eichier Édition Affichage Historique Marquer<br>Convergence × P pia.a<br>Mittps://pia.ac-besancon.fr/pia/portal/myp<br>PRATIS<br>More<br>Accueil UFC/ESPE +<br>Légende<br>Préseau public                                                                                                    | pages Qutils 2 c-besanconfr:: Accueil x + age.php# el Sandy @ Déconnexton                                                                                                    | ♥ C Q Rechercher                                                                                                    |                                                                                                    |
|                                   | Echier Édition Affichage Historique Marquer;<br>Convergence × P pia.a<br>Convergence × P pia.a                                                                                          |                                                                                                    | ▼ C Q Rechercher                                                                                                    |                                                                                                    |
| Choisir                           | Eichier Édition Affichage Historique Marquer<br>Convergence × P piaa<br>C Mitthe://piaac-besancon.ft/pia/pottal/myp<br>Convergence +<br>Convergence + | ages Qutis 2 c-besanconfr:: Accueil x + bage.php# el Sandy @ Déconnexton findormations Infos de gestion Infos techniques Académie Signalé Aucune information disponible pour le moment                                                                                                    | C C Q. Rechercher                                                                                                    |                                                                                                    |
| Choisir                           | Eichier Édition Affichage Historique Marque-<br>Convergence × P pia.a<br>https://pia.ac-besancon.fr/pia/portal/myp<br>PRATIC More<br>Accueil UrC/ESPE +<br>Légende<br>Réseau agriates<br>Réseau interne<br>Widgets<br>Inre éu                                                                                                    | page: Quils 2 c-besanconfr:: Accueil × +  page.php#  cl Sandy  Déconnexton  finformations  Infos de gestion Infos techniques Académie Signalé Aucune information disponible pour le moment                                                                                                    | C C Q Rechercher                                                                                                    |                                                                                                    |
| Choisir<br>« Le                   | Echier Édition Affichage Historique Marquer;<br>Convergence × P pia.a<br>Convergence × P pia.a                                                                                          |                                                                                                    | C C Q Rechercher                                                                                                    | Addational and a second second                                                                                                    |
| Choisir<br>« Le<br>livre          | Echier Édition Affichage Historique Marquery<br>Convergence × Piaa<br>Convergence × Piaa<br>C                                                            | Pages Qutils 2 c-besanconfr:: Accueil x +  page.php# el Sandy  Déconnexon findomations Infos de gestion Infos techniques Académie Signalé Aucune information disponible pour le moment                                                                                                    | ▼ C       Q. Rechercher         Le livre élu       Lim Ju         Université FC       Lim Ju         Université FC       Lim Ju                                                                                                    | teedine<br>Essança<br>Aquater des widgets<br>Aquater des widgets<br>Aquater des vidgets<br>Aquater des vidgets<br>Aquater des |
| Choisir<br>« Le<br>livre<br>élu » | Eichier Édition Affichage Historique Marquer<br>Convergence × P piaa<br>C HITDE//Pia ac-besancon.fr/pia/portal/myp<br>C HITDE//Pia ac-besancon.fr/pia/portal/myp<br>C More<br>C Mitget/Pia ac-besancon.fr/pia/portal/myp<br>C More<br>C Mitget<br>Réseau public<br>Réseau interne<br>C Mitgets<br>Pre élu<br>Pre élu<br>Pre élu                                                                                                    |                                                                                                    | v C ) Q Rechercher<br>Le livre élu<br>الناسي                                                                                                    | Addational and a second second                                                                                                    |
| Choisir<br>« Le<br>livre<br>élu » | Echier Édition Affichage Historique Marquery<br>Convergence × P piaa                                                                                                    | ages Qutils 2 c-besanconfr: Accueil x +  age.php# el Sandy Déconnexon  C Réseau public Réseau agriates Réseau interne Informations Infos de gestion Infos techniques Académie Signalé Aucune information disponible pour le moment  Mes ressources métter  C Reseau C Reseau C Reseau C C C C C C C C C C C C C C C C C C C | C C Rechercher                                                                                                    | terfeni<br>Essance<br>Apouter des widgels<br>Apouter des widgels<br>Apouter des |
| Choisir<br>« Le<br>livre<br>élu » | Eichier Édition Affichage Historique Marquer<br>Convergence × P piaa<br>C Intro://pia.ec-besancon.fr/pia/portal/myp<br>Couel UC/ESPE +<br>Légende<br>Réseau patrices<br>Réseau interne<br>Widgets<br>Wreelu<br>Réseau interne<br>C Widgets<br>Wreelu<br>Résultato pour l'Ivre elu' ×<br>C Le Ivre elu                                                                                                    |                                                                                                    | C C Q Rechercher                                                                                                    |                                                                                                    |
| Choisir<br>« Le<br>livre<br>élu » | Echier Édition Affichage Historique Marquery<br>Convergence × P piaa                                                                                                    |                                                                                                    | C C Q Rechercher                                                                                                    |                                                                                                    |
| Choisir<br>« Le<br>livre<br>élu » | Eichier Édition Affichage Historique Marquer<br>Convergence × P piaa<br>C Intro://pia.ac-besancon.fr/pia/portal/myp<br>Cocueil UC/ESPE +<br>Légende<br>Réseau agriates<br>Réseau interne<br>Widgets<br>Wre élu<br>Résultats pour l'Ivre elu' ×<br>C Le Ivre élu<br>Bibliothèque de widgets v                                                                                                    |                                                                                                    | C     C     C |                                                                                                    |
| Choisir<br>« Le<br>livre<br>élu » | Echier Édition Affichage Historique Marquery<br>Convergence × P piaa                                                                                                    |                                                                                                    | C C Q Rechercher                                                                                                    |                                                                                                    |

Installer le widget « Livre Elu » en cliquant sur « ajoutez ce widget sur ma page »

| Convergence ×                                                                                                    | nia.ac-besancon.fr:: Accueil 🗙 | +                                                                                                    |                   |       |              |    |
|----------------------------------------------------------------------------------------------------|--------------------------------|----------------------------------------------------------------------------------------------------|-------------------|-------|--------------|----|
| A https://pia.ac-besancon.fr/pia/p                                                                                                    | ortal/mypage.php#              |                                                                                                    | ≂ C Q. Rechercher | ☆ 🖻 🖣 | A (9         | =  |
|                                                                                                    | Morel Sandy 🖬 Officiar         | Le livre élu                                                                                                    | × Fermer          | Ó     | and a second |    |
| Légendo<br>Telgesu public<br>Telgesu suprates<br>Co Widgets<br>Interession Construction<br>Co Widgets<br>Interession<br>Co Widgets<br>Co Construction<br>Co Construction<br>Co Co Construction<br>Co Co Construction<br>Co Co Construction<br>Co Co Co Construction<br>Co Co Co Construction<br>Co Co Co Co Co Co Co Co Co Co Co Co Co C | Pressurption                   | Le livre dis<br>Le livre dis<br>Aporter ce vector<br>Description<br>Livre dis : application à destination des en | Seis na spor      |       |              |    |
| 2 = × 7 « 1                                                                                                    |                                |                                                                                                    |                   | FI    | ▲ ②          | 0  |
|                                                                                                    | W                              | Sum lines in the                                                                                                 | 1000              | <br>  | 21           | 09 |

### Le lien vers l'application est alors possible en cliquant sur le widget.

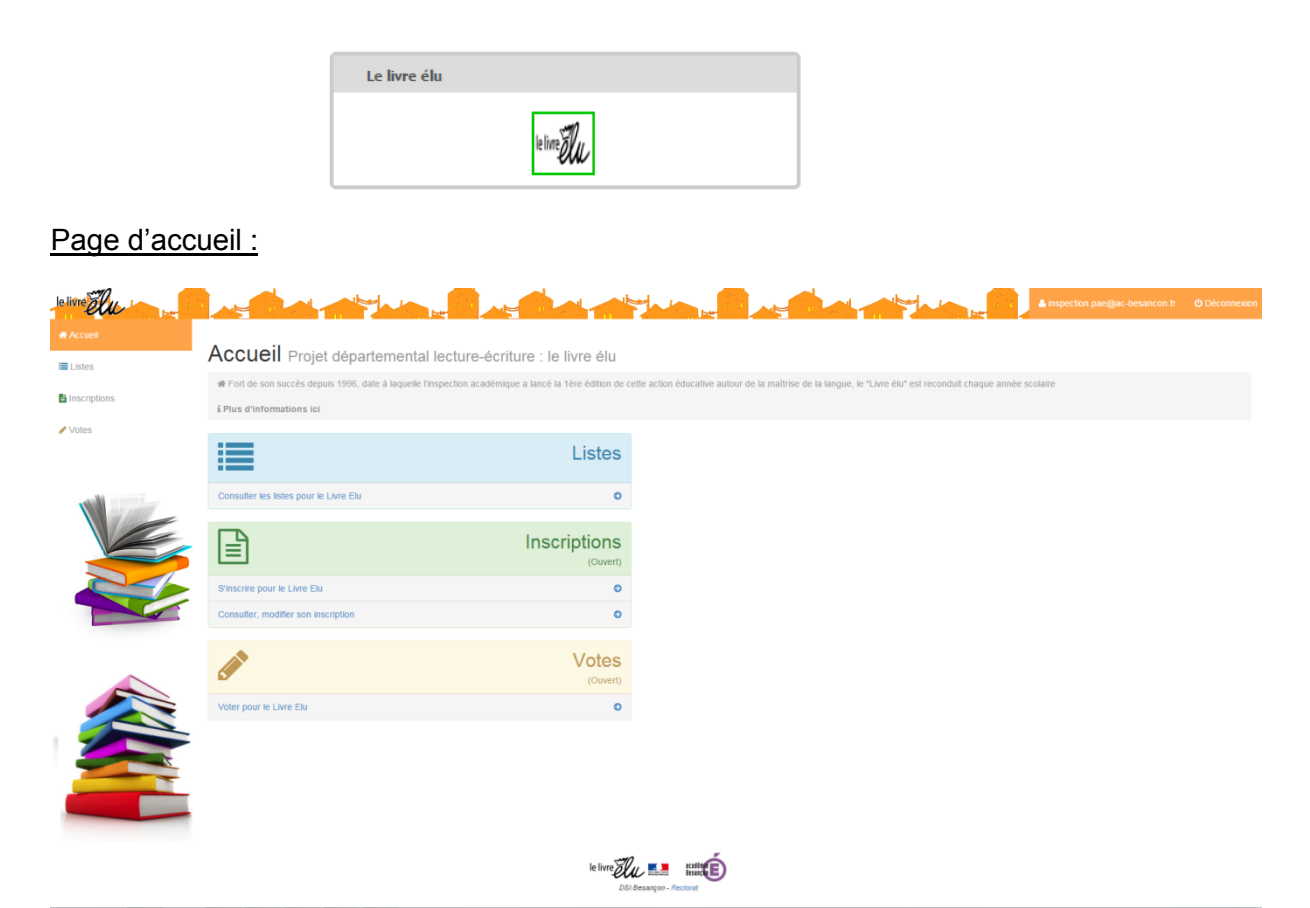

Depuis la page d'accueil il est possible de :

- Consulter les listes pour le Livre Élu
- S'inscrire pour le Livre Élu
- Consulter, modifier son inscription
- Voter pour le Livre Élu

#### Consultation des listes :

Sur cette page on peut voir les différentes listes existantes avec pour chaque liste les niveaux de classe correspondants.

# 🔳 Listes pour le Livre Elu

| Titre de la liste | Classes correspondantes       |
|-------------------|-------------------------------|
| Liste 1           | • TPS<br>• PS<br>• MS<br>• GS |
| Liste 2           | • CP<br>• CE1                 |
| Liste 3           | • CE2<br>• CM1                |
| Liste 4           | • CM2<br>• 6ème               |
| Liste 5           | • 5ème<br>• 4ème              |

#### Consultation des livres :

Elivres de la liste 1

| Image    | Titre du livre               | Auteur(s) du livre            | Éditeur du livre   | Prix du livre | Résumé                                                                                                    | Informations supplémentaires |
|----------|------------------------------|-------------------------------|--------------------|---------------|----------------------------------------------------------------------------------------------------|------------------------------|
|          | 30 cercles                   | Andy Guérif                   | Palette Éditions   | 16€           | 30 Cercles permet de découvrir fart en comptant de 1 à 30 ^<br>grâce aux cercles reproduits dans les tableaux. Quel<br>privilège d'apprendre à compter grâce aux oeuvres d'art l<br>De Kasimir Mavelrich à Jean-Ptere Raynau de nassant •<br>par Yayol Kusama, Alexander Calder ou encore Vassily                     |                              |
| Aktio    | Akiko la courageuse          | Antoine Guilloppé             | Picquier Jeunesse  | 9.5 €         | Akiko n'a pas peur de la nuit : les silhouettes des arbres se<br>découpent sous la lune comme un merveilleux théâtre<br>d'ombres et ses amis les animaux l'accompagnent et veillent<br>sur elle.                                                                                                    |                              |
|          | Gare au renard               | Pat Hutchins                  | Circonflexe        | 13€           | Rosie la poule se promène autour de la basse-cour, sans<br>se douter qu'elle est suivle par un renard qui rêve d'en faire<br>son diner. Toute une série de péripélies maheureuses,<br>plus drôles les unes que les autres, vont s'abattre sur le<br>renard. Placide et tranquille, la poule déjoue sans le savoir     |                              |
| Li<br>SE | La valise                    | Frédérique Bertrand           | Rouergue           | 14.5 €        | Cette fois-ci, le petit bout n'en peut plus, il se révolte et met<br>les bouts. Il en a par dessus la tête et dans sa valise, il va<br>emporter le strict minimum, et un peu plustout ce qui<br>pourrait lui maquer. Dans sa valise, il va même prendre<br>sa maison et tout son contenu Il ne doit rien oublier, pas |                              |
|          | Le bonnet rouge              | Brigitte Weninger / John Rowe | Minedition         | 14.2€         | Un bonnet de lutin perdu dans l'herbe quelle belle maison<br>pour la grenoullle I Puis la souris s'y glisse, le hérisson, et<br>bien d'autres encore. En se serrant, il y a de la place pour fout<br>le monde. Mais quand la puce arrive, c'est la panique à bord 1                                                   | ☆ 😕                          |
| IMAĞIER  | Mon imagier après la tempête | Eric Velllé                   | Actes Sud Junior   | 12.5€         | Dans cet imagier plein d'humour, on retrouve des objets et<br>des mots familiers à identifier, mais on observe surtout<br>avec amusement comment tout change et se transforme,<br>au fi du temps, des événements, de la vieQu'arrive-l-I •<br>au lion après la tempéte ? Sa crinière est toute décolifiée.            |                              |
|          | Monkey and me                | Emily Gravett                 | Macmillan editions | 5.99€         | Une petite fille et son jouet Love Monkey imitent différents<br>animaux, tout en sautant comme des kangourous ou en se<br>dandinant comme des pingouins I Ouvrez ce livre et jouez<br>auer eur                                                                                                    |                              |

Pour chaque liste vous retrouvez les différents livres avec les informations correspondantes : image, titre du livre, auteur(s), éditeur, prix, résumé, ainsi que les informations supplémentaire (existe en version tactile, en anglais, en audio, en numérique ou encore présent sur les listes les années antérieures).

#### Inscription :

Première partie de l'inscription : saisie des informations concernant la classe à inscrire.

Ainsi vous choisissez le ou les niveaux de la classe, vous saisissez le nombre d'élèves, le nom de l'établissement et l'adresse mail du professeur référent de votre établissement.

Vous cliquez sur « validez »

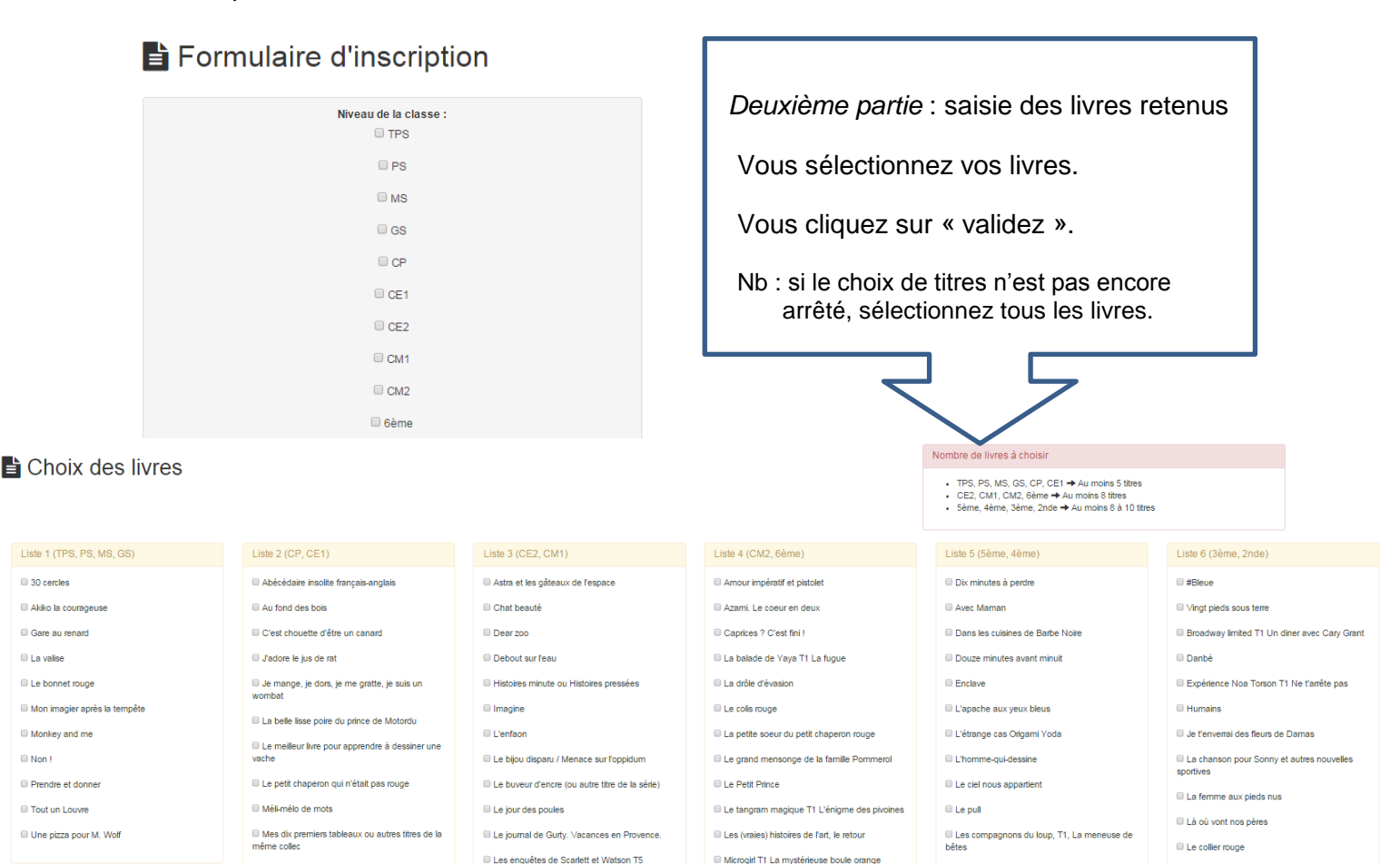

## Consultation des inscriptions :

# Linscription

|                                     | Niveau de la classe | Nb d'élèves | Administration       |  |
|-------------------------------------|---------------------|-------------|----------------------|--|
| •                                   | TPS<br>PS           | 12          | Modifier   Supprimer |  |
| •                                   | CE2                 | 12          | Modifier   Supprimer |  |
| •                                   | PS<br>MS            | 32          | Modifier   Supprimer |  |
| •                                   | CP<br>CE1           | 10          | Modifier   Supprimer |  |
| •                                   | 2nde                | 15          | Modifier   Supprimer |  |
| •                                   | PS<br>MS            | 61          | Modifier   Supprimer |  |
| •                                   | 5ème<br>4ème        | 4           | Modifier   Supprimer |  |
|                                     |                     |             |                      |  |
| ✓ S'inscrire (nouvelle inscription) |                     |             |                      |  |

Dans l'onglet « Inscriptions » on retrouve la liste des différentes inscriptions effectuées par l'utilisateur avec, pour chaque inscription, le ou les niveaux de classe correspondants ainsi que le nombre d'élèves. Il peut également les modifier ou les supprimer.